# 

- 生協加入
- CO·OP学生総合共済
- 学生賠償責任保険
- 就学費用保障保険
- 学生生活110番
- 生協電子マネーチャージ

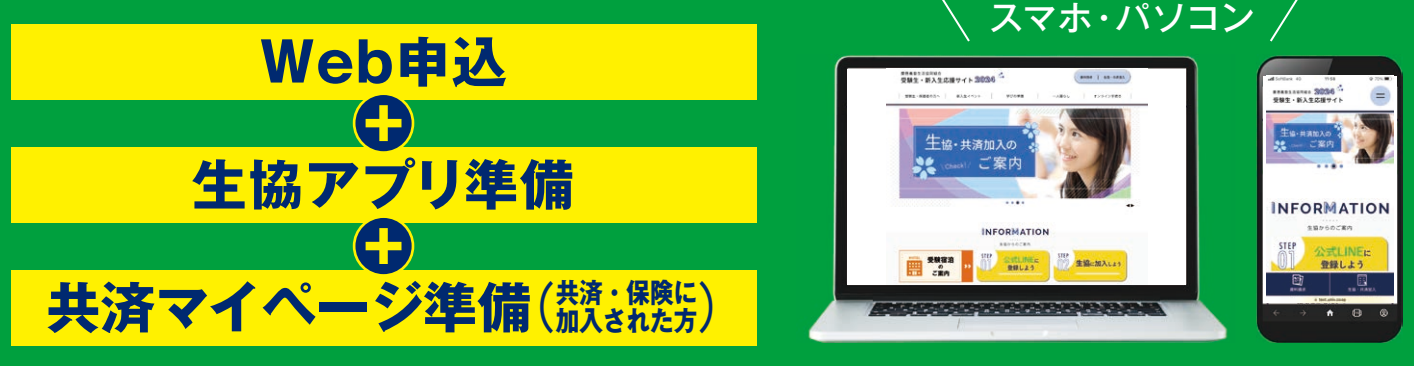

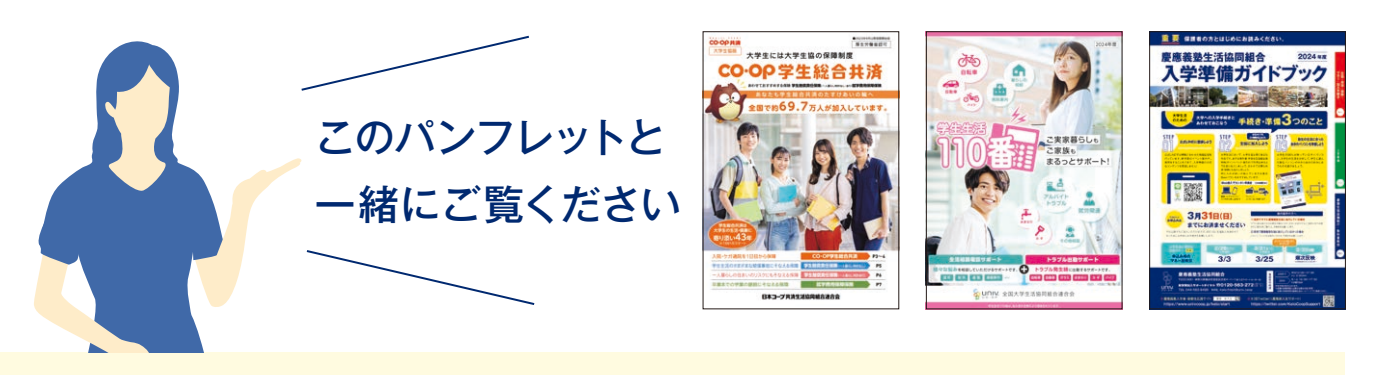

#### (生協加入の) あ申込みは までにお済ませください

それ以降でもご加入いただけますが、4月1日に生協加入を済ませて おくためにお早めにお手続きをお願いします。

#### 塾内進学の方へ

1)高校ですでに慶應義塾生協に加入している場合 すでに組合員の方は手続きが異なります。2月にお送りする「ご進学に伴う手続 きのご案内」をご覧の上、手続きをお願いします。

2) 高校で慶應義塾生協に加入していなかった場合 このパンフレットをお読みいただき、手続きをお願いします。

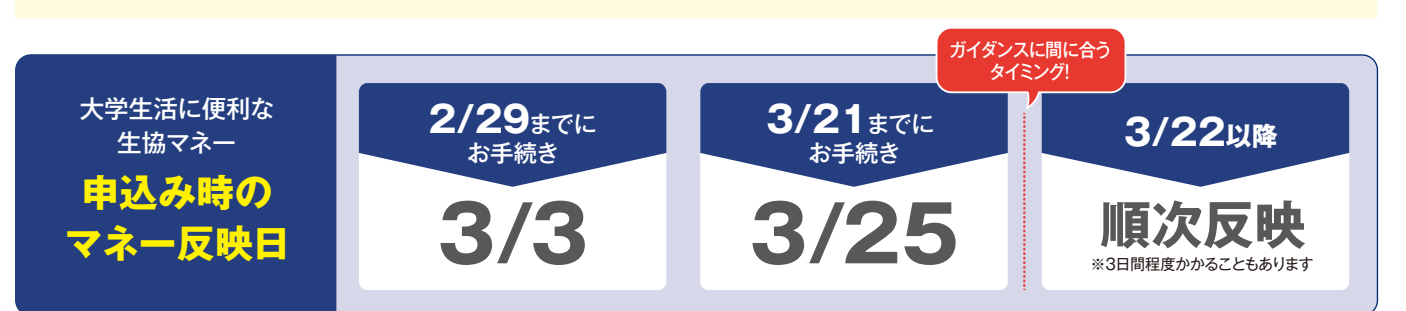

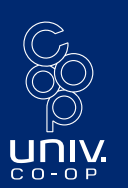

慶應義塾生活協同組合

〒223-0061 神奈川県横浜市港北区日吉4-1-1(新入生サポートセンター店) 新学期加入サポートダイヤル ☎0120-563-272(新入生)

新学期加入サホートタイヤル Δ0120-303-272 TEL:045-563-8499 MAIL:keio.fresh@univ.coop 2月まで 平日10:00~17:00 ※土・日・祝日休み 3月中 月~土 10:00~17:00 ※日曜日休み 年末年始は休みとなります。

年末年始は休みとなります。 ※店舗の営業時間とは異なる場合があります。 店舗の営業時間は慶應生協ホームページでご確認ください。

▶ 慶應義塾入学者・受験生応援サイト 慶應 新入生 https://www.univcoop.jp/keio/start X(旧Twitter)(慶應新入生サポート)
 https://twitter.com/KeioCoopSupport

電話受付時

間

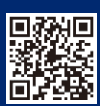

# | 生協・共済加入手続き方法

### スムーズなお手続きのためにご確認ください

|              | 1. 加入プランはお決まりですか                | ••• | 「塾生Basicプラン」もしくは「塾生Fullプラン」での加入をおすすめいたします。                                                                             |
|--------------|---------------------------------|-----|----------------------------------------------------------------------------------------------------|
|              | 2. 学生本人と扶養者の<br>メールアドレスをご準備ください | ••• | 加入Webの手続きの中で学生本人と扶養者の方両名のメールアドレスを入力い<br>ただきます。加入後の組合員証の表示や、保護者の方の組合員マイページの表示<br>に利用しますので普段ご利用いただいているメールアドレスをご準備ください。   |
|              | 3.2年目以降の引き落とし<br>口座をご準備ください     | ••• | 学生総合共済、学生賠償責任保険、就学費用保障保険をお申し込みの場合、2年<br>目以降の引き落とし口座登録が必要です。各金融機関によって登録に必要な項目<br>や利用可能時間が異なります。右ページ下図やインターネットにてご確認ください。 |
| $\checkmark$ | 4. 初年度の支払い方法は<br>お決まりですか        | ••• | コンビニ払いまたはクレジット精算となります。<br>クレジットの場合はクレジットカードをご用意ください。                                                                   |

申込みフォームに入力 詳細は6ページ以降のWeb加入マニュアルをお読みください

「慶應義塾生協加入Webシステム」にアクセスして手順に沿って必要事項を入力してください。

完了メールの到着

加入手続が完了すると、ご登録のメールアドレス宛に手続完了のメールが届きます。 その後生協より加入後の住所変更のお手続きなどのご案内をはがきにてお送りします。

=

マネー・ポイント管理画面 …

0

7872

×

0円

恖

Ø

ft. [16] (0) (8.8.8)

(中のポイント)

電子組合員証

ູໂມງີ

#### 生協アプリの進備

詳細は10ページ以降の生協アプリ準備マニュアルをお読みください

生協加入手続完了後、翌日から生協アプリを利用できるようになります。 組合員証の表示や、生協の店舗情報など生協に関する大事な情報がこのアプリ1つで完結します。 教科書購入や学食での組合員割引・ポイント付与を受けるために必要なアプリです。 10ページからの「生協アプリ準備マニュアル」に沿って手続きを行ってください。

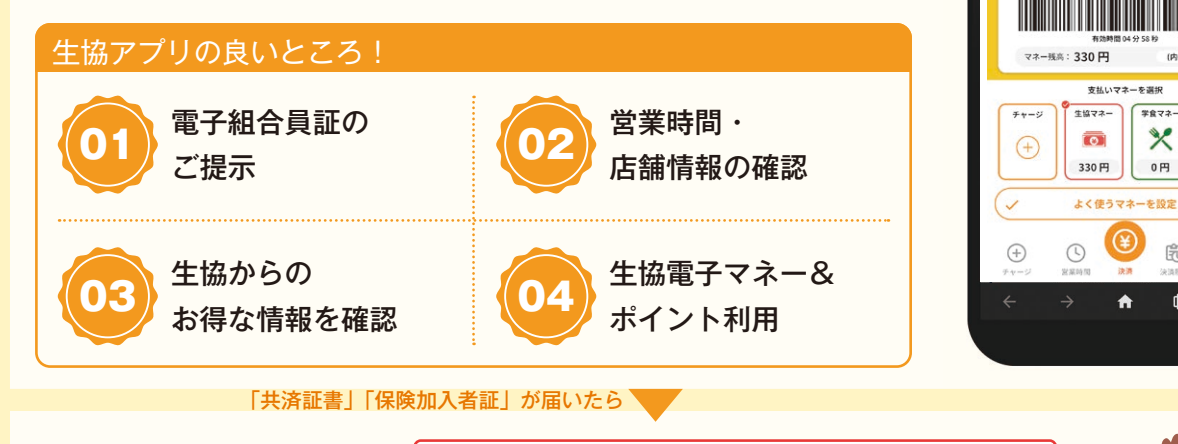

共済マイページの準備 詳細は裏表紙の共済マイページ準備マニュアルをお読みください

学生総合共済、学生賠償責任保険、就学費用保障保険に加入された方はこちらもご準備ください。 契約内容の確認や共済金の請求手続き、各種変更手続きが簡単にできるようになります。

# | これから行う手続きの流れ

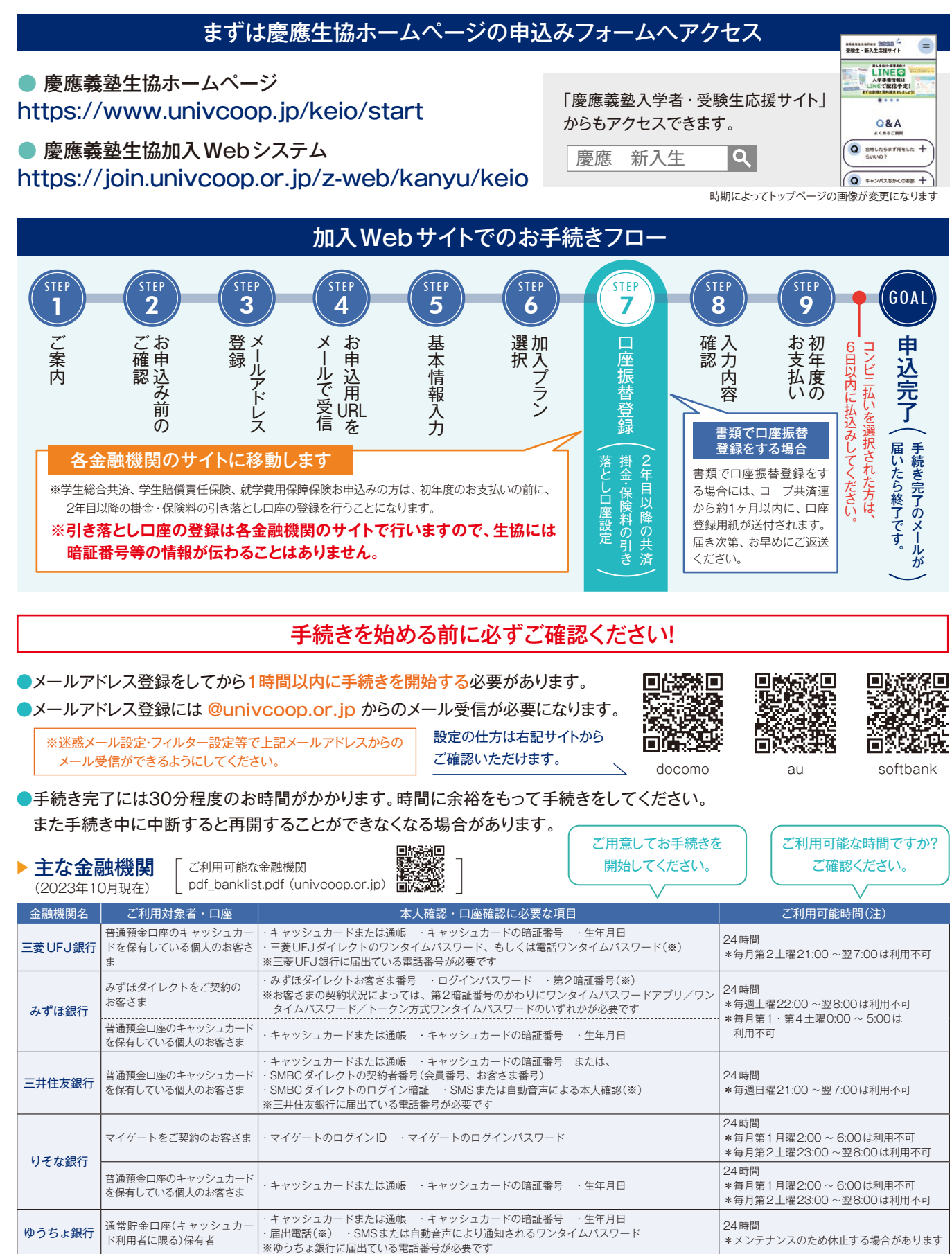

※一部の信用組合、農業協同組合等、ご利用いただけない金融機関があります。

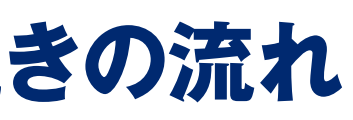

## |おすすめ加入プラン

生協出資金 就学費用保障保険

4年制

CO·OP学生総合共済

学生生活110番

※大学院進学ご予定の方も4年でお申し込みください。学部卒業時に所属変更手続きのご案内をお送りします。

加入プランをお選びください \*\*生協の出資金は、20日 20,000円(1日 1,000円)での加入をお願いしています。 お預かりした出資金はご卒業時に定款の定めに基づき返還いたします。

| 塾生Basicプラン                                                                                                    | 塾生Fullプラン                                                                                                    | フリープラン                                        |
|----------------------------------------------------------------------------------------------------|----------------------------------------------------------------------------------------------------|-----------------------------------------------|
| 2023年度最も多くの方に選ばれたプランです<br>ご自身の病気やケガでの突然の出費、アルバイト収入減少に備え、安心して治<br>療に励めるように「CO・OP学生総合共済」と、事故等で他人に迷惑をかけて賠<br>償責任が発生した場合に保障する「学生賠償責任保険」の2つは多くの新入生<br>・保護者に選ばれている保障です。大学生活をエンジョイし、チャレンジし続け<br>るために必要な保障が入った塾生のためのBasicなプランです。 | Basicブランに加えて、扶養者にもしものこと<br>があったときに学資費用を支援する「就学費用<br>保障保険」を加えもしもに備えます。さらに家の<br>トラブル解消、悩みの電話サポートを行う「学<br>生生活110番」により様々なトラブルをサポー<br>トします。保障・サービスをFullに加入し、より充<br>実した保障で安心できるブランです。 | 共済や各種保険・<br>サービスをご自身<br>で全てお選びいた<br>だけるブランです。 |

文学部/経済学部/法学部/商学部/理工学部/総合政策学部/環境情報学部/看護医療学部/薬学部薬科学科

入学準備ガイドブックの

学生賠償責任保険

生協電子マネー事前チャージ

P.8・P.9と同じ内容です。

Зязів(в)

----

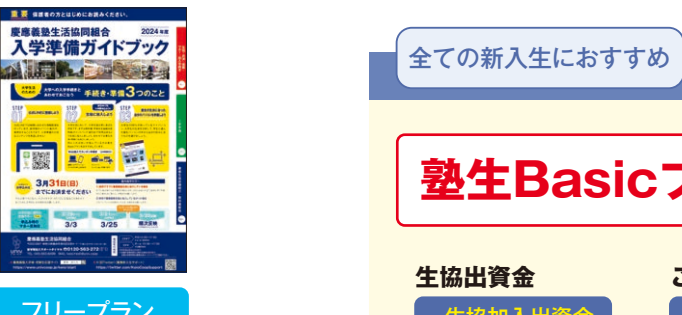

| 塾生Bas                                                        | icプラン っ                         | でのご <b>加入</b> をお                      |
|--------------------------------------------------------------|---------------------------------|---------------------------------------|
| 生協出資金                                                        | ご自身の保障                          | 他人に対する照                               |
| <ul> <li>生協加入出資金</li> <li>卒業時に</li> <li>返還請求ができます</li> </ul> | +2<br>(G1200コース)                | + 3 学生賠償責任係<br>(19H・19HK)<br>示談交渉サービス |
| ④「就学費用保障<br>※学生生活1103                                        | 章保険(5ロ)」と5「学生生<br>番はいずれのプランからもた | E活110番」をプラスした「<br>加入・加入しないをお選び        |

#### 6年制 医学部/薬学部薬学科

|                                           |                                         | 実家から通学          |                                       | 一人                  | 暮らし                                    |
|-------------------------------------------|-----------------------------------------|-----------------|---------------------------------------|---------------------|----------------------------------------|
| ħ                                         | ロ入プラン                                   | 塾生Basicプラン      | 塾生Fullプラン                             | 塾生Basicプラン          | 塾生Fullプラン                              |
| 1 生協出                                     | <b>資金</b> ※入学時のみ。<br>卒業時に返還請求ができます。     | 20,000円(20口)    | <b>20,000</b> 円(20口)                  | 20,000円(20口)        | <b>20,000</b> 円(20口)                   |
| <ol> <li>CO・OP</li> <li>(1年間の掛</li> </ol> | 学生総合共済(G1200コース)<br><sub>金)</sub>       | <b>1</b> 4,400⊨ | <b>0</b><br>14,400⊨                   | 14,400 <del>n</del> | <b>0</b><br>14,400⊨                    |
| ● 学生賠償                                    | ー人暮らし特約なし(19H)<br>(1年間の保険料)             | 1,800円          | 1,800円                                | —— ×1               | —— ×1                                  |
| <b>●</b> 責任保険                             | ー人暮らし特約あり(19HK)<br>(1年間の保険料)            | —               |                                       | <b>8,500</b> ⊟      | 8,500ฅ                                 |
| ④ 就学費用<br>(2028年度2                        | 保障保険(19W) ※2<br>卒業予定 1年目の保険料)2,600円(1口) |                 | <b>13,000</b> 円(5口)<br>1 ロ〜15ロを選択できます |                     | <b>13,000</b> 円 (5ロ)<br>1 ロ〜15ロを選択できます |
| 供資共                                       | <b>金・保険料計(②</b> ~④の合計)                  | 16,200ฅ         | 29,200ฅ                               | 22,900ฅ             | 35,900ฅ                                |
|                                           |                                         | 0               | 0                                     | 0                   | 0                                      |
| 5 学生生                                     | 活110番 <sub>※2</sub>                     | —               | 9,450⊓                                |                     | <b>9,450</b> ⊓                         |
| (4年間一括                                    | 払い会費)                                   | (加入、加入しない       | を選択できます)<br>                          | (加入、加入しない           | を選択できます)<br>                           |
|                                           |                                         | 0               | 0                                     | 0                   | 0                                      |
| webŧ                                      | 込みシステム利用料                               | <b>500</b> ⊓    | <b>500</b> ⊓                          | <b>500</b> ⊓        | 500ฅ                                   |
|                                           |                                         |                 |                                       |                     |                                        |
|                                           | 合計                                      | <b>36,700</b> ฅ | <b>59,150</b> ฅ                       | <b>43,400</b> ฅ     | <b>65,850</b> ฅ                        |

#### ✿ 加入Webで一緒に申し込めます

|               | おすすめ金額 <b>▶▶ 50.000</b> 円   | 生協の食事利用 <b>20,000円</b> (約2ヶ月分) |
|---------------|-----------------------------|--------------------------------|
| ● 王励マネー事則テャーシ | (事前チャージしない、1~8万円をお選びいただけます) | 教科書や教材利用 <b>30,000</b> 円       |

※1 一人暮らしで「学生賠償責任保険(一人暮らし特約なし)」に加入される方は「フリープラン」からお選びいただけます。

|     |      |         |       |          | 入学時        | 2年目     | 3年目       | 4年目     |                          |
|-----|------|---------|-------|----------|------------|---------|-----------|---------|--------------------------|
|     |      | 生協出資金   | £     |          | 20,000円 -  |         |           |         | 卒業で返還                    |
|     |      | CO·OP学  | 生総合共  | ŧ済       | 14,400円    | 14,400円 | 14,400円   | 14,400円 |                          |
|     | 塾生   | 学生賠償    | 責任保険  | (実家から通学) | 1,800円     | 1,800円  | 1,800円    | 1,800円  |                          |
|     | プラン  | 学賠 + 一人 | 暮らし特約 | (一人暮らし)  | 8,500円     | 8,500円  | 8,500円    | 8,500円  |                          |
| 卒   | 業までの | 就学費用的   | 呆障保険  | (※5口の場合) | 13,000円    | 9,550円  | 6,000円    | 2,250円  |                          |
|     | 支払い  | 学生生活    | 110番  |          | (9,450円) - | 4       | 年間の会費一括払い |         | ※初年度はコンビニまた<br>はクレジットでおす |
|     | イメージ | システム利   | 川用料   |          | 500円       | —       | —         | —       | いしていただきます                |
| (4) |      |         | 塾生    | 実家から通学   | 36,700円    | 16,200円 | 16,200円   | 16,200円 | ※2年目からの掛金・               |
|     |      | ムヨク姑    | Basic | 一人暮らし    | 43,400円    | 22,900円 | 22,900円   | 22,900円 | 保険料は口座振替と                |
|     |      | 口司立供    | 塾生    | 実家から通学   | 59,150円    | 25,750円 | 22,200円   | 18,450円 | はりあり                     |
|     |      |         | Full  | 一人暮らし    | 65,850円    | 32,450円 | 28,900円   | 25,150円 |                          |

|                                                        | 実家か                  | ら通学                                   | 一人                   | 暮らし                                  |
|--------------------------------------------------------|----------------------|---------------------------------------|----------------------|--------------------------------------|
| 加入プラン                                                  | 塾生Basicプラン           | 塾生Fullプラン                             | 塾生Basicプラン           | 塾生Fullプラン                            |
| 全協出資金 <sup>※入学時のみ。</sup><br>卒業時に返還請求ができます。             | <b>20,000</b> 円(20口) | <b>20,000</b> 円(20口)                  | <b>20,000</b> 円(20口) | <b>20,000</b> 円(20口)                 |
| ② 学生総合共済(G1200コース)<br>(1年間の掛金)                         | 14,400円              | 14,400円                               | 14,400円              | 14,400円                              |
| ー人暮らし特約なし(19H)<br>(1年間の保険料)                            | 1,800ฅ               | 1,800⋻                                | —— <b>%</b> 1        | ** 1                                 |
| ● 責任保険 一人暮らし特約あり(19HK)<br>(1年間の保険料)                    |                      |                                       | <b>8,500</b> ⊟       | 8,500ฅ                               |
| (4) 就学費用保障保険(19W) ※2<br>(2030年度卒業予定 1年目の保険料)3.870円(1口) | —                    | <b>19,350</b> 円(50)<br>1 ロ~15ロを選択できます |                      | <b>19,350</b> 円(5ロ)<br>1ロ~15ロを選択できます |
| <b>共済掛金・保険料計(②</b> ~④の合計)                              | 16,200ฅ              | 35,550ฅ                               | <b>22,900</b> ⋻      | <b>42,250</b> ⋻                      |
|                                                        | 0                    | 0                                     | 0                    | 0                                    |
| 受生生活110番     (6年間一括払い会費)     ※2                        | (加入、加入しない            | <b>14,170</b> 円<br>を選択できます)           | (加入、加入しな             | <b>14,170</b> 円<br>いを選択できます)         |
|                                                        | 0                    | 0                                     | 0                    | 0                                    |
| web申込みシステム利用料                                          | <b>500</b> ⊓         | <b>500</b> ⊓                          | <b>500</b> ⊓         | <b>500</b> ⊓                         |
|                                                        |                      |                                       |                      |                                      |
| 合計                                                     | <b>36,700</b> ฅ      | <b>70,220</b> ฅ                       | <b>43,400</b> ฅ      | <b>76,920</b> ฅ                      |
| ● 加入Webで一緒に申し込めます                                      |                      |                                       |                      |                                      |

|                          | statasa >> <b>50.000</b> 円  | 生協の食事利用  | 20,000円(約2ヶ月分) |
|--------------------------|-----------------------------|----------|----------------|
| ● 王協マネー事則ナヤーン            | (事前チャージしない、1~8万円をお選びいただけます) | 教科書や教材利用 | 30,000ฅ        |
| ※0 1ロナナリの伊哈州 人産は女衆ナズの期間に | トリホトリナナージレノはタバンフレットナブが詞ノゼンい |          |                |

※2 1口あたりの保険料・会費は卒業までの期間により変わります。詳しくは各パンフレットをご確認ください。

CO・OP 学生総合共済は、学生組合員で発効日の年齢が満 34 歳以下の方がご加入できます。 ※「留学生・扶養を受けていない方」は掛金・保障内容が異なりますので、コープ共済センターへお問い合わせください。コープ共済センター 0120-16-9431

#### 同封のCO·OP「学生総合共済」パンフレット、同パンフレットに掲載の「重要事項説明書」、「契約意向確認書」、「学生生活110番」 パンフレットをお読みいただき、加入する制度、サービスについてご確認ください。

※「学生生活110番」は共済・保険とは別のサービスです。全国大学生活協同組合連合会の商品 料です。口座振替することにより契約は卒業予定年まで自動継続します。なお、「就学費用保 で、ジャパンベストレスキューシステム(株)がサービスを提供しております。会費は卒業予定年 障保険」は卒業までの期間が短くなるにしたがい保険料は少なくなります。2年目以降の保険 までの一括払いとなります。また、学生生活110番は大学生協の組合員が加入できます。 料につきましては本誌13頁または「CO·OP学生総合共済パンフレット」をご覧ください。 ※学生賠償責任保険・就学費用保障保険は、大学生協の学生組合員が加入できます。 ※CO·OP学生総合共済は、学生組合員で発効日の年齢が満34歳以下の方がご加入できます。

※一人暮らしされる方には、「学生賠償責任保険」の「一人暮らし特約あり」(19HK)の加入をお 「留学生・扶養を受けていない方」は掛金・保障内容が異なります。 すすめしています。火災や盗難、水もれによる階下の人の家財への賠償も保障されます。実家 ※ご案内している保険料·会費(共済掛金除く)は4月29日迄有効です。4月30日以降のお支払 から通学の方が「一人暮らし特約あり」には加入することはできません。 いでは保険料会費が異なりますのでお問合わせください。

※CO・OP学生総合共済およびあわせておすすめする保険の掛金・保険料は、1年目の掛金・保険

4

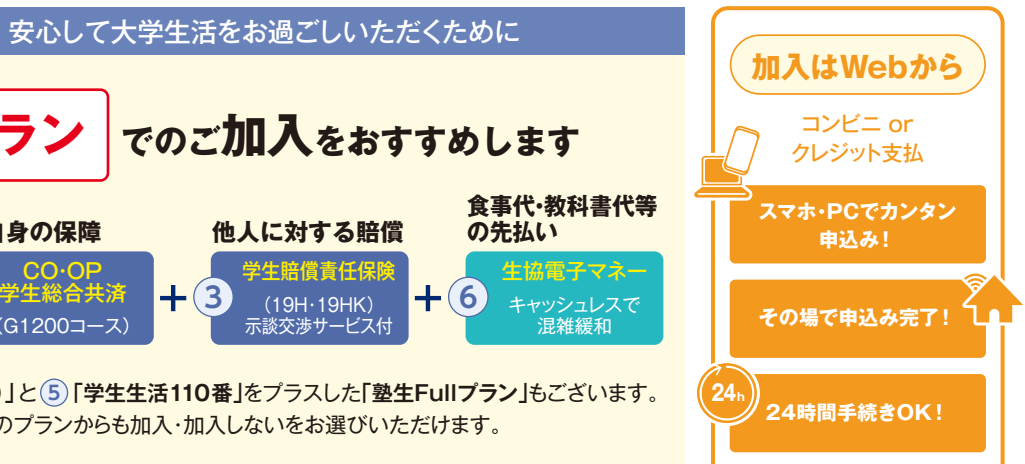

※Web申込ができない場合・その他は生協へお問合せください。

# | さあ、始めましょう

| まずは慶應義塾生協ホームページの申込みフォームヘアクセスしてください。<br>● 慶應義塾生協加入Webシステム<br>https://join.univcoop.or.jp/z-web/kanyu/keio                                                                                                    | 「慶應義塾生協 受験生新入生応援<br>サイト」からもアクセスできます。         慶應 新入生       Q                                                                                                    |
|----------------------------------------------------------------------------------------------------|----------------------------------------------------------------------------------------------------|
| STEP       ご案内         加入Webシステムご       第二日日日日日日日日日日日日日日日日日日日日日日日日日日日日日日日日日日日日                                                                                                    | み前のご確認<br>各項目をご確認いただき、<br>にチェックを入れてください。<br>で、<br>(アイトポリシーに原題しました<br>メールアドレス登録へ                                                                                                    |
| STEP<br>3<br>メールアドレス登録<br>このメールアドレスへお申込用URLをお送りします。<br>手続きをなざる方のメールアドレスを入力してください。<br>(ご扶養者様のメールアドレスでも構いません。)                                                                                                    | Example in XNMOD>RFA       Survey         Image: Strategy of the strategy of the strategy of |
| STEP       お申込用URLをメールで受信         届いたメールのURLをクリックします。         メール受信後、1時間以内にクリックしてください。         **1時間以内に手続き開始できなかった方は、STEP3 メールアドレス登録から<br>再度入力してください。                                                                                                    | 慶愿生協】メールアドレスの確認とご加入手続き用URLのお知らせ<br>ールアドレスの受信設定確認をいただき、心より感謝申し上げます。<br>ご入力のメールアドレスにて、ご加入手続きが可能です。<br>加入手続きは、下記URLからお願いいたします。<br>RLの有効期限は、発行後1時間です。<br>tps://traw.neto<br>URLサンプル。TryKumialinfo/init/<br>6618439c42aaesc<br>GB18439c42aaesc                                                                                                    |
| <ul> <li>         ちのいたいです。         まのは、         まのは、         たり、         まのは、         まのは、         たり、         まのは、         まのは、         たり、         まのは、         まのは、         たり、         まのは、         まのは、         たり、         まのは、         まのは、         たり、         まのは、         まのは、         たり、         まのは、         たり、         まのは、         たり、         たり、         たり、         たり、         まのは、         たり、         たり、         たい、         たの、         たり、         たり、         たい、         たり、         たい、         たい、         たい、         たい、         たい、         たい、         たい、         たの、         たの、         たい、         たい、</li></ul> |                                                                                                    |
| STEP       加入プラン選択         ご希望のプランをご選択ください。         ※「塾生Basicブラン」「塾生Fullブラン」以外をご希望の方は、プラン右下の「フリーブラン」         から申込内容を変更してください。                                                                                                    | 際用義語生協 加入Webシステム                                                                                                    |

- ※ 一人暮らしで「学生賠償責任保険一人暮らし特約あり」をご希望でない方も、「フリープラン」で 申込内容を変更してください。
- ※「フリープラン」からはすべての加入パターンが選択いただけます。

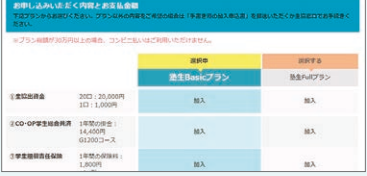

| (STEP<br><b>7</b> | 2年目以降の共済                                                                                                    | 掛金·保険                                                                                  | 料の引き落とし                                                                                                    | レロ座登録              |
|-------------------|----------------------------------------------------------------------------------------------------|----------------------------------------------------------------------------------------|----------------------------------------------------------------------------------------------------|--------------------|
|                   | ※学生総合共済、学生賠<br>2年目以降の掛金・保                                                                                                    | 「償責任保険、家<br>険料の引き落と                                                                    | ば学費用保障保険な<br>こし口座の登録を行                                                                                                    | 5申込みの方は<br>うことになりま |
|                   | ABBRORGENCE<br>ABBRORGENCE<br>ABB | <b>一</b> 回<br>ださ                                                                       | BEBICHERF, BB<br>- And Proprint State State State<br>- And Proprint State State State<br>- And Proprint State State<br>- And Proprint State<br>- And Proprint Stat | ▶<br>►             |
| STEP<br>Q         | □ <u>座登録</u><br>入力内容確認                                                                                                    | が終わると「申                                                                                | し込みフォーム」に                                                                                                    | :戻ります。             |
| STEP              | 内容を変更する箇所があれ<br>住所に番地・部屋番号が<br>メールアドレスについて<br>問題がなければ「初回決済フ<br>初年度のお支払い                                                                                                    | ば「修正」をクリ<br>ジ <mark>正しく入力さ</mark><br>、今一度ご確<br>5法選択へ」を分                                | ックします。<br>れているか、生<br>認ください。<br>クリックします。                                                                                                    |                    |
|                   | 生協出資金、1年目の共済<br>支払い方法を「クレジット精<br>ビニ払い」から選択します。                                                                                                    | 掛金、保険料等<br>請算」または「コ<br>※注:                                                             |                                                                                                    |                    |
|                   | クレジットカー                                                                                                    | -ド精算の場                                                                                 | 合                                                                                                    |                    |
|                   | Concentration     Concentration     Concent                                                                                                    | ※クレジットカー<br>扶養者様の方<br>注<br>間違、<br>たに進め<br>・生年月日はカー<br>日を入力してくだ<br>・有効期限はカー<br>カルてください。 | -ドの名義人はご<br>でも構いません。<br>:意<br>えると<br>かません!<br>ド名義人の生年月<br>ささい。<br>ド記載の期限を入                                                                                                    |                    |

ŚTEP

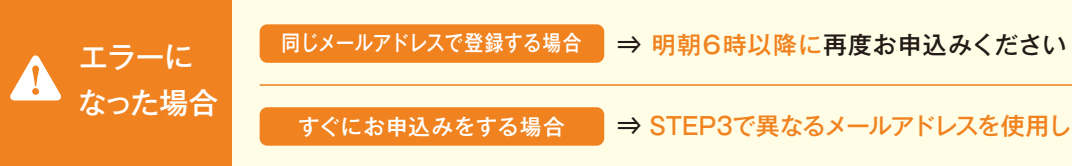

・セキュリティコードはカードに記載

されているものと一致しているか

ご確認ください。

2289 2002 F

親入 戻る キャンセル

お申込みの方は、初年度のお支払いの前に、 行うことになります。

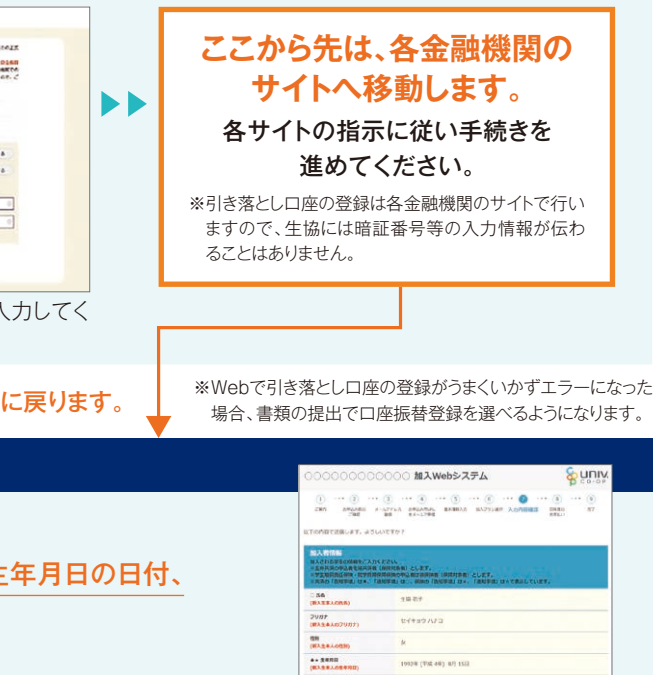

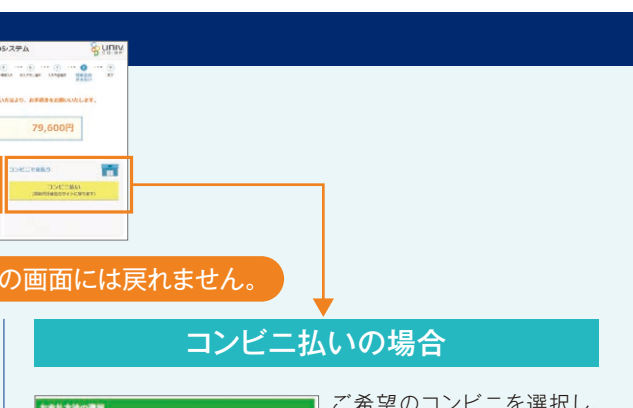

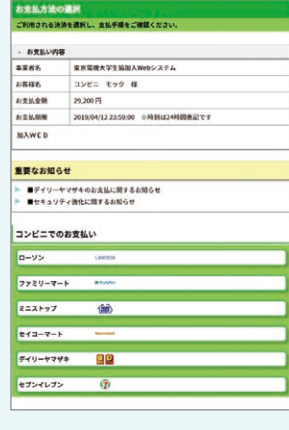

ご希望のコンビニを選択し、 指示にしたがって進めてくだ さい。(コンビニ各社によって、 支払いの手順が異なります。)

### 送信日より6日以内に

お支払いください。

※支払期限を過ぎてしまった場合、 お手数ですがメールアドレスの登 録からやり直してください。前回と 同じメールアドレスでご登録いた だけます。

すぐにお申込みをする場合 ⇒ STEP3で異なるメールアドレスを使用し、お申込みください。

#### 申込み完了 GOAL

#### 「慶應生協Web手続き完了のお知らせ」の メールが届いたらお手続き完了です。

#### 注意

※コンビニ払いの場合、「【慶應生協】お支払い方法のお知ら せというメールがまず届きます。 コンビニでの払込確認後、あらためて「慶應義塾生協Web

手続き完了のお知らせ」のメールが届きます。 「お支払い方法のお知らせ」の段階では、まだお手続きは

https://join.univcoop.or.jp/z-web/kanyu/addEntry/initShort/keio

手続き完了後の追加申込について

学生賠償責任保険(19H)に加入したが、一人暮らし特約あり(19HK)に変更したい ×

追加加入サイトで申し込みできないものについては、生協までお問合わせください。

完了していません。必ずコンビニで払い込みください!

手続き完了後翌日以降に以下の追加お申し込みサイトより

●追加お申し込みサイトで手続きできるもの

学生総合共済に加入しなかったので申し込みしたい

就学費用保障保険に加入したが、口数を変更したい

学生生活110番に加入しなかったが、申し込みしたい

学生賠償責任保険に加入しなかったので申し込みしたい

就学費用保障保険に加入しなかったので申し込みしたい

追加のお申込みをいただけます。

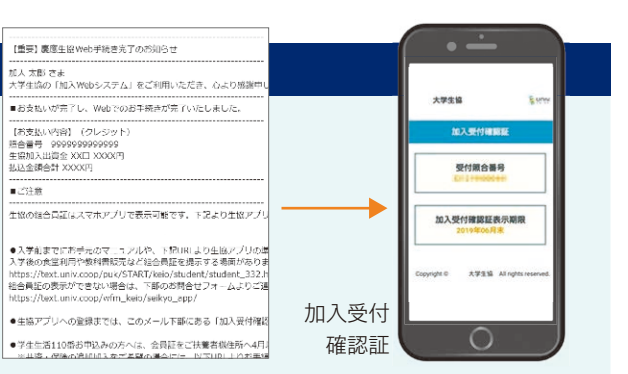

生協アプリが利用できるようになるまでの仮組合員証に あたるWebサイトのURLが記載されています。食堂利用 時等にご提示ください。生協アプリの利用方法は、本誌10 ページをご覧ください。

#### 「共済証書|「保険加入者証|の 送付について

「共済証書」「保険加入者証」は、お申込みが完了し内 容に不備がなければおおむね2週間前後で扶養者様 住所へお送りします。

「一人暮らし特約あり」をお申込みの方で、アパートの 契約等で必要な方は「加入確認書」を発行し、お送り することができます。下記までお電話ください。

### コープ共済センター 0120-16-9431

学生生活110番の会員証は4月以降順次ご扶養者様住所へお 送りします。

### Web加入 💽 & 🛆

 $\bigcirc$ 

 $\bigcirc$ 

 $\bigcirc$ 

Х

 $\times$ 

| Q | スマートフォンで手続き中「他のブラウザで登録され<br>たため、ページを表示することができません」とエラー<br>が出た。 | A | ボタンを複数回押したことで、起こったと考えられます。スマートフォンを再起動させ<br>たのち、最初から手続きをお願いします(古いデータが残ってしまっている可能性がある<br>ため、再起動をお願いします)                        |
|---|---------------------------------------------------------------|---|----------------------------------------------------------------------------------------------------|
| Q | 2年目以降の共済掛金・保険料引き落としの口座振替<br>手続きが完了したかわからない。                   | A | 口座振替手続きが完了して「収納機関へ通知」を押すと、加入Webシステムの「入力<br>内容確認」の画面が表示されます。この画面が表示されれば、手続きは完了しています。                                          |
| Q | コンビニ払いを選択して手続き完了したが、クレジット<br>カード払いに変更したい。                     | A | 現在の登録情報は1週間保持されます。1週間後に未支払いの場合、データが自動<br>的に削除されますので、1週間後に最初のメールアドレス登録からやり直してください。<br>もしすぐに手続きをやり直したい場合は、異なるメールアドレスから手続きできます。 |
| Q | クレジット精算の途中で止まってしまった。もう一度手<br>続きをすると二重払いにならないか不安だ。             | A | 完了メールが届いていなければ、決済は完了していませんので「二重払い」になることはありません。安心して再手続きをしてください。                                                               |
| Q | 2年目以降の共済掛金・保険料引き落としの口座振替<br>手続きを2回行ってしまったのではないかと心配だ。          | A | 2年目以降の共済掛金・保険料の引き落としは、口座登録をたとえ何回行ったとして<br>も、1回の引き落とししか行われません。二重に引き落とされることはありませんので<br>ご安心ください。                                |
| Q | 手続きを完了したが、2年目以降の共済掛金・保険料<br>の振替口座を変更したい。                      | A | Web での手続きはそのままで、書類 (口座振替依頼書) にてお手続きいただきます。<br>下記までお電話ください。<br>(コーブ共済センター 0120-16-9431)                                       |
|   | クレジットカード情報入力をしたが、エラーコードが出                                     |   | エラーコードの内容は生協ではわかりかねます。クレジットカード会社へお問合わせく                                                                                      |

人 ださい。

# として、「生協組合員証ー体型」 クレジットカード

### 慶應カード(生協組合員証一体型 クレジットカード)とは?

慶應義塾大学の通学課程に在籍し、慶應生協へ加入している塾生 を対象に発行されるクレジットカードです。カード裏面に「慶應生協 組合員証」と記載されますので、慶應生協で商品を購入する際など に、このカードをお見せいただいても割引価格で購入できます。 また、食堂でも慶應カード(生協組合員証一体型)でお会計するだけ で10%OFFの組合員価格になり、便利です。

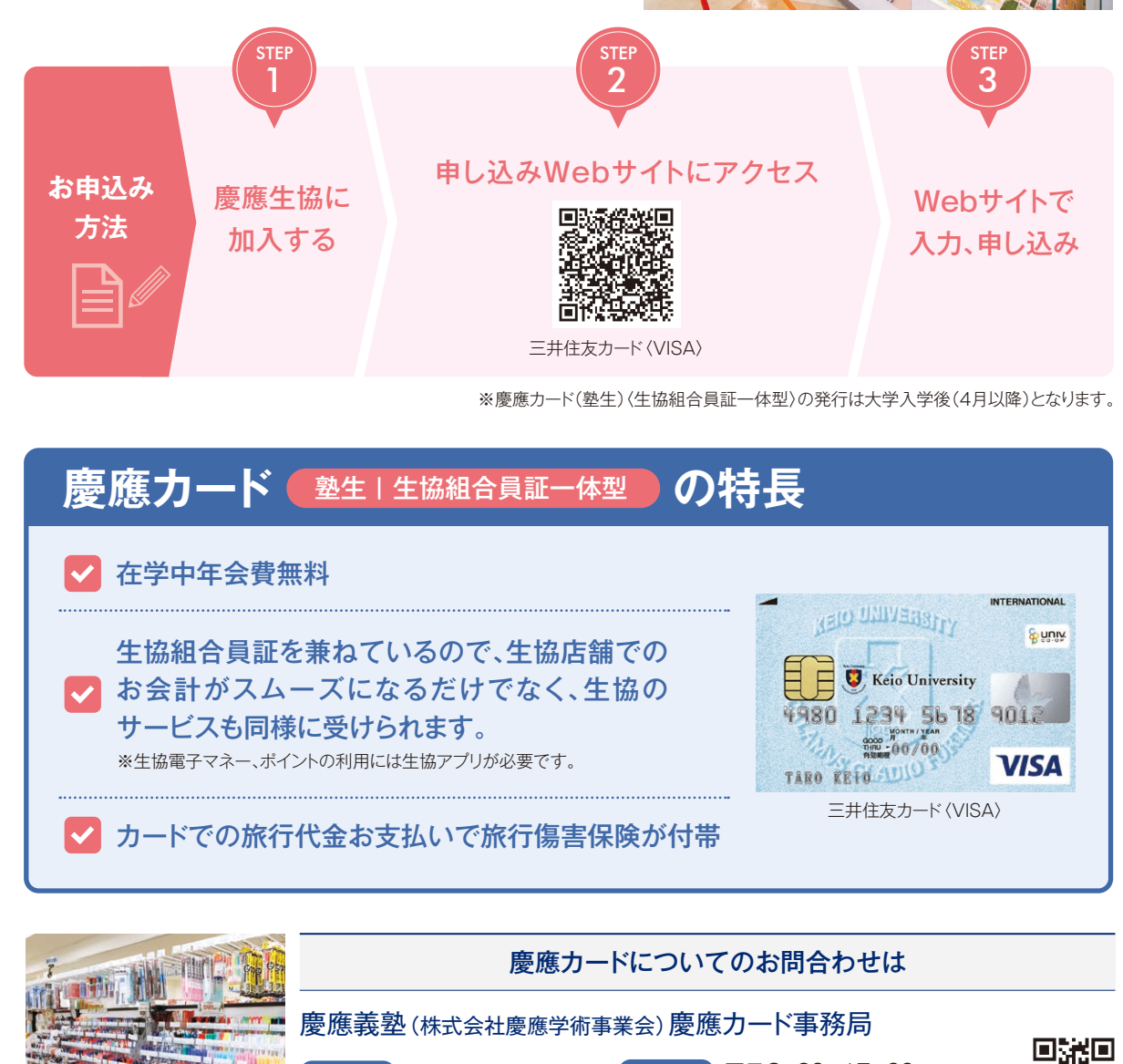

TEL 03-3453-3854

て先に進めなかった。

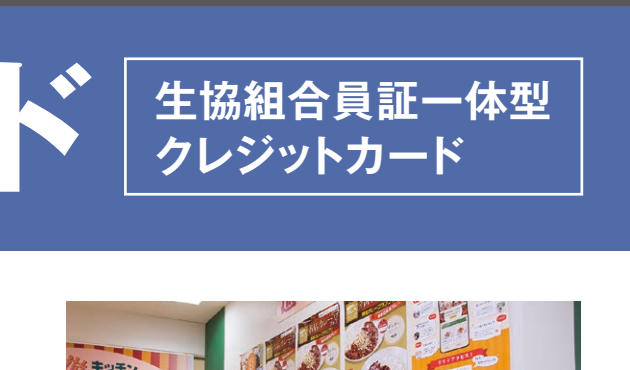

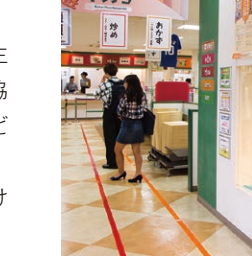

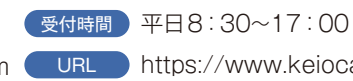

E-mail info@keiocard.com URL https://www.keiocard.com/

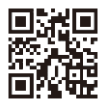

### |生協アプリ準備マニュアル

生協アプリで電子組合員証の表示やマネー・ポイント管理画面が表示できる ようになっていないと食堂の値引きや書籍の 10%ポイント還元などの特典が 受け取れません。必ずご準備ください

|                | • —                                                                                                    |                                             |
|----------------|----------------------------------------------------------------------------------------------------|---------------------------------------------|
| al tottes 42   | 。<br>8-45<br>Rー・ポイント管理画面                                                                                                    | Q                                           |
| E              | 電子結合員証                                                                                                    | >                                           |
| 8<br>~~~~      |                                                                                                    | ()<br>, , , , , , , , , , , , , , , , , , , |
| 11-10          | KONE (+ 5149<br>- 330 P) (414                                                                                                    |                                             |
| **-7<br>(+)    | 280-77-688<br>2877-<br>8877-<br>8977-<br>8977-<br>8077-<br>8077-<br>8 |                                             |
| ()<br>()<br>() | L (#577-082<br>() () () () () () () () () () () () () (                                                                                                    | > @=                                        |
|                | $\cap$                                                                                                    |                                             |

5 生協アプリのサインイン

♀ UNIX 大学生協事業連合

電子メール アドレス でサインインす

**加入手続き時に入力した学生本人のメールアドレ** 

電子メール アドレス

ペスワードを忘れた場合

今すぐサインアップ

カウントをお持ちでない場合

パスワード

加入手続き時に入力した学

生本人のメールアドレス

❷大学生協マイポータルで設

定したパスワードを入力し

「サインイン」をタップして

ンインのためにb2clogin.com を使用しようとしています」と

出た方は「続ける」を選択して

6) 生協アプリのサインイン

ください。

ください。

【iPhoneの方のみ】 「大学生協アプリ(公式)がサイ

#### 電子組合員証の表示方法

ご注意 ください! ●加入直後には作業できない場合があります。「【重要】大学生協ご加入に伴う組合員番号のお知らせと「ア プリ登録」のお願い」のメールが届いたタイミング以降に作業をお願いします。

※迷惑メール等でメールが届かない場合もございます。その場合は加入の翌日午後以降には作業頂けます。
 2学生本人の端末で作業してください。生協加入の際に登録したメールアドレスで作業が必要になります。
 3携帯電話番号が必要です。(SMSを受信する必要があります)

| 1 パスワード設定のページを開きます                                                                                                    | 3 パスワード設定                                                                                                    |                                                | 電話番号を入力し、「コードの<br>送信」をタップしてください。                                                         | atl Yimobile ♥ 14:56 ♥ 0 57% ■)<br>完了                                                                                                    |
|----------------------------------------------------------------------------------------------------|----------------------------------------------------------------------------------------------------|------------------------------------------------|------------------------------------------------------------------------------------------|----------------------------------------------------------------------------------------------------|
| 「【重要】大学生協ご加入に伴う<br>組合員番号のお知らせと「アプ<br>し登録」のた願い」のメール中                                                                                                    | 「続行」をタップしてくだ<br>さい。                                                                                                    | パスワードを設定して「続<br>行」をタップしてください。                  | ※ここに入力する電話番号は生協加入手続<br>き時の電話番号と異なっても構いませ<br>ん。                                           | Summer 大学生協事業連合     BEE用に SMS でコードを受け取る、または電話を受     けることを希望する番号を以下に入力してくださ                                                                                                    |
| リ登録」のお願い」のメール中<br>段にあるURLもしくは下記二<br>次元コードよりページを開き<br>ます。<br>ページを開いたら中段にある<br>「パスワードの設定をする」を                                                                                                    | < キャンセル<br>ショッシン 大学生協事業連合<br>ユーザーの詳細<br>メールアドレスが確認できました。次に進んでくだ<br>さい。                                                                                       | < キャンセル                                        |                                                                                          | い。<br>国番号<br>Japan (+81)<br>電話番号入力欄<br>コードの送信                                                                                                    |
| タップしてください。                                                                                                    | Read<br>Kessar<br>Kessar                                                                                                    | 新しいパスワードを確認してください                              | 7 生協アプリのサインイ                                                                             |                                                                                                    |
| 2 パスワード設定<br>生協加入時に登録したメー メールアドレス宛に得<br>ルアドレス(メールが届い コードが届くので、確認                                                                                                    | 4       生協アフリのタウンロ         最初の画面が表示されたら       パスワード設定完了です。         確認       ************************************                                             | <ul> <li>トマンクロード</li> <li>マンロードします。</li> </ul> | コード(6桁)が届きます。<br>univcoopマイポータル認証に確<br>認コードを使用しま<br>す。<br>確認コードを入力し「コードの                 | <sup> </sup>                                                                                                    |
| たメールアドレス)を入力 ドを入力してコードの<br>して「確認コードを送信」 をタップしてください。<br>をタップしてください。                                                                                                    | 准認<br>「大学生協アプリ(公式)」利用する<br>ための準備                                                                                                    | App Store<br>#5977/0-K Coogle Play             | 確認」をタップしてください。                                                                           | ##コードを以下に入力してください。または、 #<br>確認コード入力欄                                                                                                    |
|                                                                                                    | 大学生協          大学生協         アブリ(公式))のご         う           「大学生協         アプリ(公式))利用するための         予備(学生・<br>教職員)           学生・教職員の         学生・教職員の         学生・ | アプリを起動して「サインイ<br>ン」をタップしてください。                 | 8 ポイント・マネーの登                                                                             |                                                                                                    |
| エー・ソージンロナル山     メールアドレス     様類コードを送信     載行     載行     載行     「     」     」     二     「     」     」     」     」     」     」     」     」     」     」     」     」     」     」     」     」     」     」     」     」     」     」     」     」     」     」     」     」     」     」     」     」     」     」     」     」     」     」     」     」     」     」     」     」     」     」     」     」     』     』     』     』     』     』     』     』     』     』     』     』     』     』     』     』     』     』     』     』     』     』     』     』     』     』     』     』     』     』     』     』     』     』     』     』     』     』     』     』     』     』     』     』     』     』     』     』     』     』     』     』     』     』     』     』     』     』     』     』     』     』     』     』     』     』     』     』     』     』     』     』     』     』     』     』     』     』     』     』     』     』     』     』     』     』     』     』     』     』     』     』     』     』     』     』      』     』     』     』     』     』     』     』     』     』     』     』     』     』     』     』     』     』     』     』     』     』     』     』     』     』     』     』     』     』     』     』     』     』     』     』     』     』     』     』     』     』     』     』     』     』     』     』     』     』     』     』     』     』     』     』     』     』     』     』     』     』     』     』     』     』     』     』     』     』     』     』     』     』     』     』     』     』     』     』     』     』     』     』     』     』     』     』     』     』     』     』      』     』     』     』     』     』     』     』     』     』     』     』     』     』     』     』     』     』     』     』     』     』     』     』     』     』     』     』     』     』     』     』     』     』     』     』     』     』     』     』     』     』     』     』     』     』     』     』     』     』      』     』     』      』     』      』      』     』      』     』     』     』     』     』     』     』     』     』     』     』     』     』     』     』     』     』     』     』     』     』     』     』     』     』     』     』     』     』 | Fの  ①大学生協アプリ(公式)は大学生協加  入手続き完了後にご利用いただけま                                                                                                    |                                                | この画面が出たらサインイン<br>は完了です。<br>続けて生協マネーやポイント<br>を利用するためのポケペイの<br>登録を行います。<br>「はい」をタップしてください。 | た<br>た<br>決<br>で<br>機能<br>を<br>利用<br>しますか<br>?<br>よ<br>注<br>か<br>?<br>、<br>決<br>機能<br>を<br>利用<br>しますか<br>?<br>、<br>注<br>、<br>読<br>、<br>読<br>一<br>優勝<br>を<br>利用<br>しますか<br>?<br>、<br>い<br>、<br>、<br>、<br>、<br>、<br>、<br>、<br>、<br>、<br>、<br>、<br>、<br>、 |

#### (9)ポイント・マネーの登録

 ポケペイ登録のために改 めて電話番号もしくは メールアドレスを入力し て「ログイン・新規登録」 をタップしてください。

|      | Pokepay                     |
|------|-----------------------------|
|      | <b>S</b> pokepay            |
| 慶應義塾 | 生活協同組合はポケベイを使って作<br>られています。 |
|      |                             |
|      | ログイン・新規登録                   |

2SMSもしくはメールで届いた確認コードを入力して「ログイン」をタップ。

| Pokepay                     |  |  |  |  |
|-----------------------------|--|--|--|--|
| <b>T</b> pokepay            |  |  |  |  |
| 生活協同組合はポケベイを使って作<br>られています。 |  |  |  |  |
| 宛に<br>SMSをお送りしました。          |  |  |  |  |
|                             |  |  |  |  |
| D742                        |  |  |  |  |
| 戻る                          |  |  |  |  |
|                             |  |  |  |  |

※ここに入力する電話番号は生協加入手続き時の電話番号と異なっても構いません。

#### 10 ポイント・マネーの登録

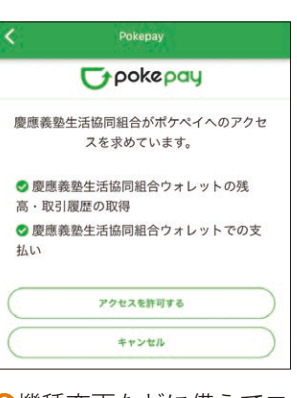

2機種変更などに備えてログ イン情報を追加登録しま す。「設定する」をタップ してください。

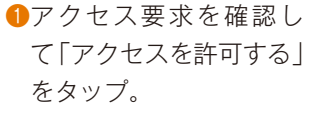

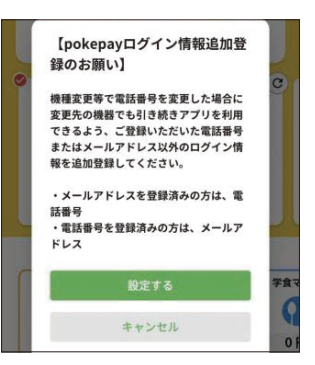

#### 1) ポイント・マネーの登録

| Dypokepay           |             |  |  |  |
|---------------------|-------------|--|--|--|
|                     |             |  |  |  |
| 000 で認証する           | >           |  |  |  |
| <b>U</b> poke       | pay         |  |  |  |
| 認証情報設定              |             |  |  |  |
| 変更したい項目を選択して        | ください。       |  |  |  |
| 電話番号                | 設定する >      |  |  |  |
| 認証用メールアドレス          | >           |  |  |  |
| Pokepay/17.7-Killie |             |  |  |  |
| 携帯キャリア変更を伴う機種変更     | の際は、アカウント引継 |  |  |  |
|                     |             |  |  |  |

設定が完了したら左上の 「完了」をタップしてくだ さい。

再ログインが必要になるため、「○○○で認証する」を タップして再度 ②と同じようにログインしてください。 \*○○○は ③で選んだログイン方式で「SMS」もしくは「メール」が表記されます。
「設定する」と書かれた側を

#### 設定してください。

※ pokepay パスワード設定は利用しません。

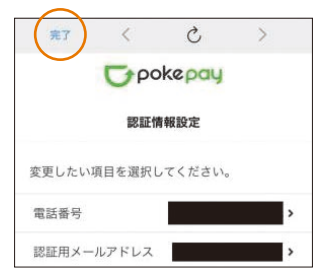

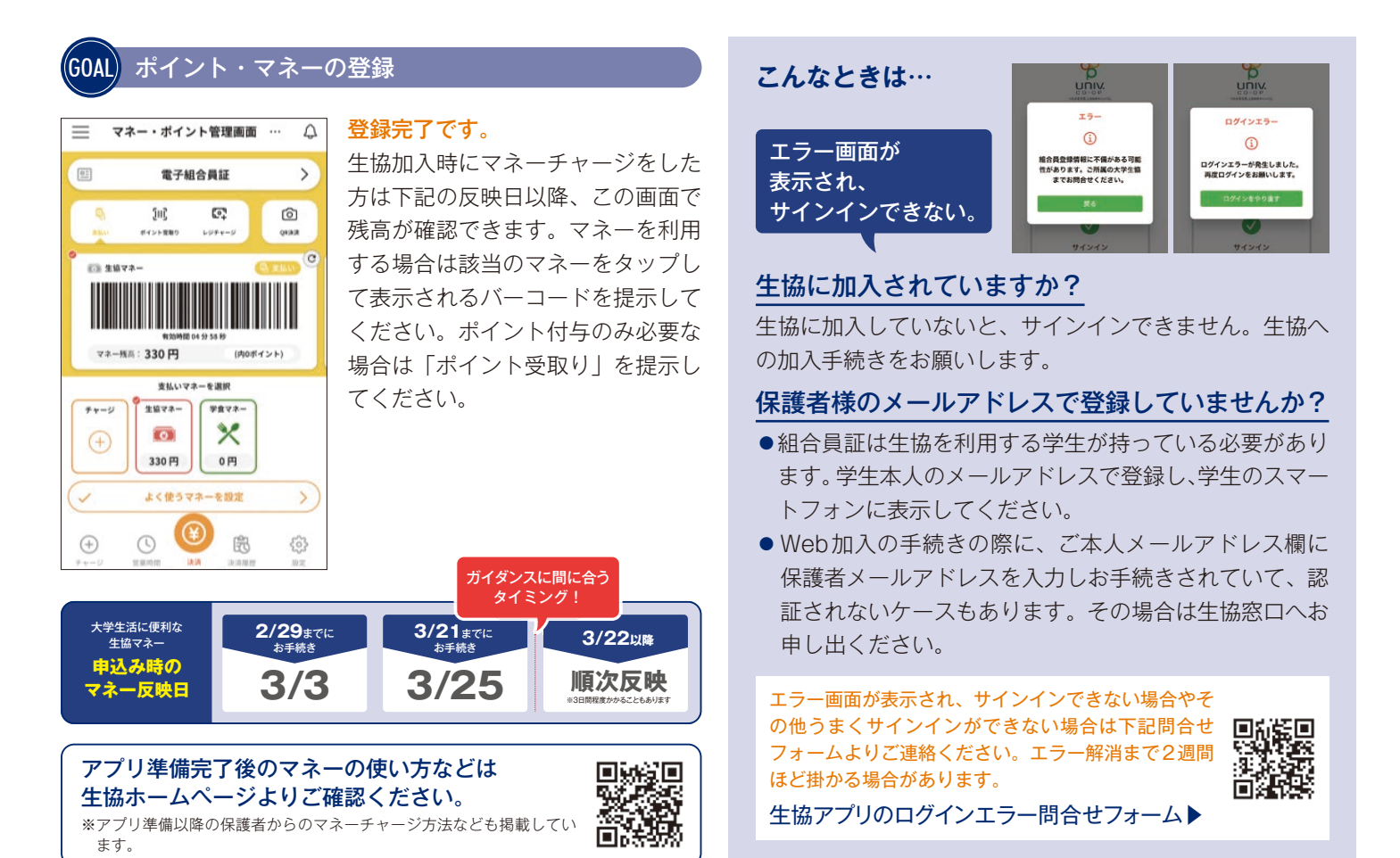

学生総合共済加入の方へ 共済マイページを登録しよう!

共済マイページなら24時間どこでも手続きができる
①契約内容の確認
②住所/電話番号/掛金振替口座/名字変更手続き
③ケガ通院共済金の請求
④控除証明書の再発行/電子発行
⑤不明点を相談できるWebチャットサービス 他にもサービス拡充中!

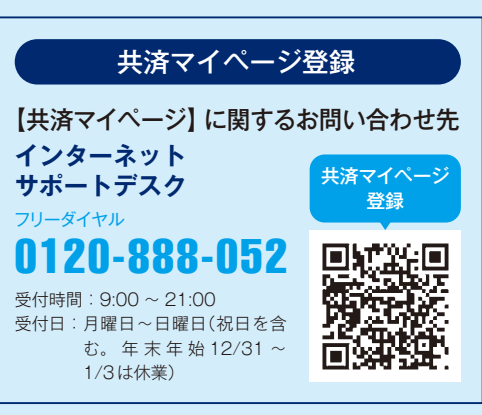

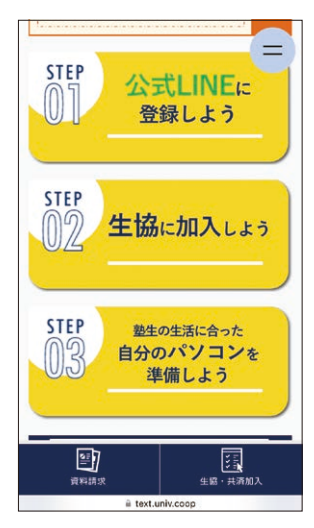

#### 2024年度 受験生・入学者向け

#### 公式LINEアカウント

公式LINEから教科書販売や教材購 入などの入学準備の最新情報をお届 けしています。

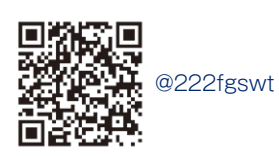

もちろん保護者の方も 登録をお願いします

#### 教科書購入にもアプリは必須です

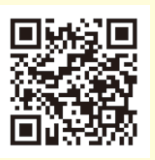

日吉キャンパスで教科書を購入の方は必ずアプ リ準備の完了後、教科書販売サイトにてアプリ 登録と同じメールアドレス・パスワードでサイ ンインしてください。

教科書販売の お知らせ 湘南藤沢キャンパスでは店頭で購入する際にポ イント付与コード表示を行ってください。

この冊子では加入Webでの手続き方法から、 加入後の組合員証の準備を説明しています。 表紙から順番に準備を進めてください。